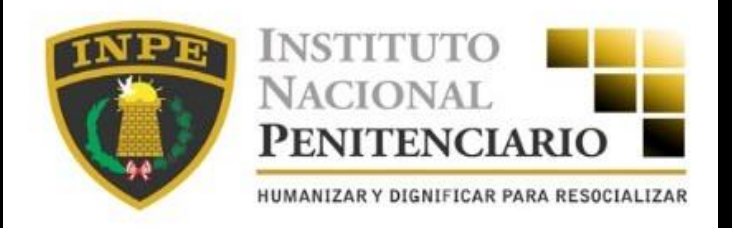

# PASOS PARA TRAMITAR Y VALIDAR TU CERTIFICADO DE ANTECEDENTES JUDICIALES

# SOLICITA TU CERTIFICADO ELECTRÓNICO

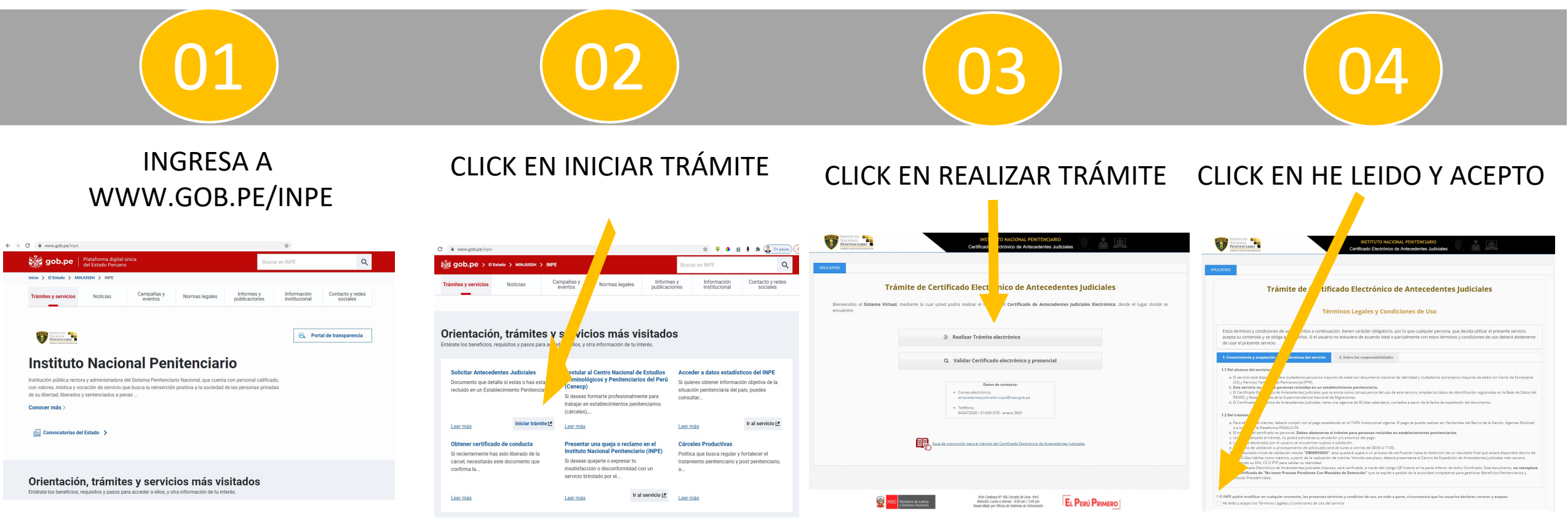

# 05

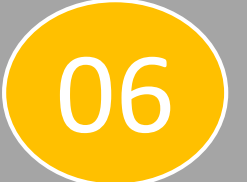

### VALIDACIÓN DE VOUCHER

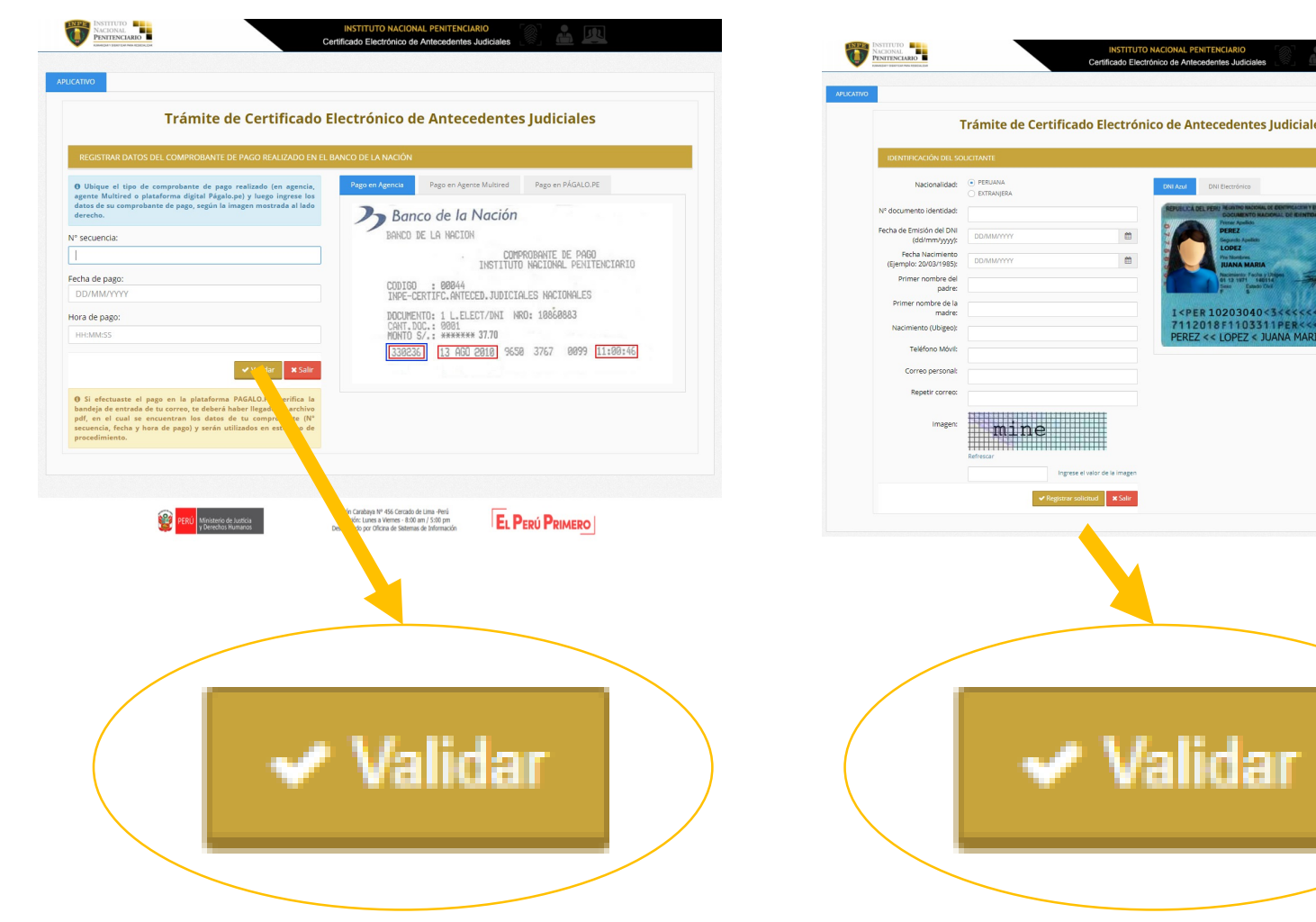

#### IDENTIFICACIÓN DEL SOLICITANTE (peruanos y extranjeros)

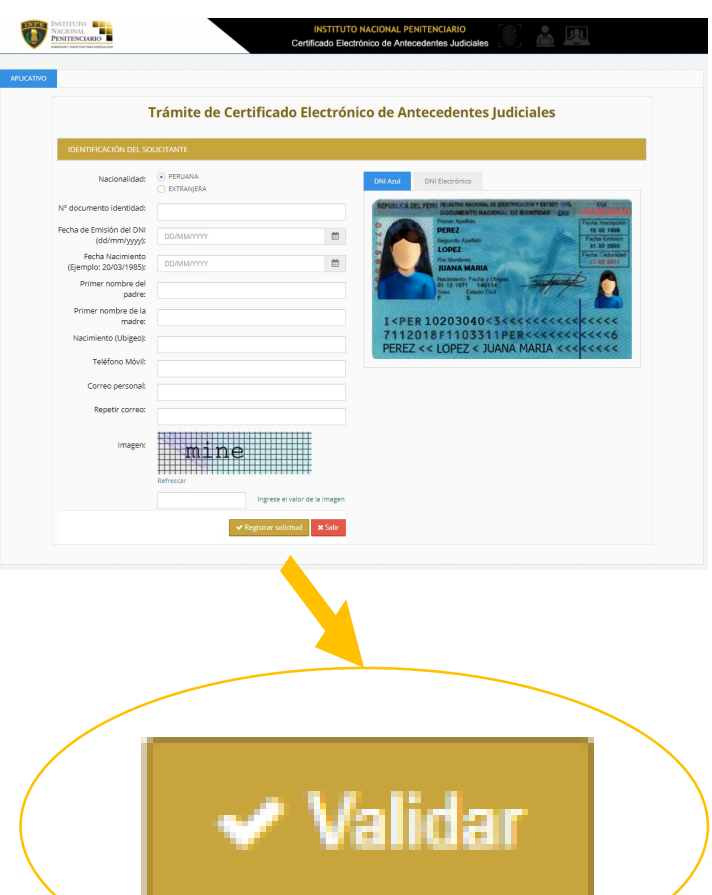

### CONFIRMACIÓN DE **REGISTRO DE LA SOLICITUD**

| NFORMACIÓN                                                                                       |                                            |                            |                                    |
|--------------------------------------------------------------------------------------------------|--------------------------------------------|----------------------------|------------------------------------|
| Estimado Sr(a) HUANCA HUAYLLACAYAN, AUG                                                          | GUSTO AGORIO, usted ha registrado correc   | tamente sus datos en el    | Sistema de Certificación en Línea. |
| PRIMER APELLIDO:                                                                                 | DOC                                        | C. IDENTIDAD:              | DNI                                |
| SEGUNDO APELLIDO:                                                                                | NRC                                        | DE VOUCHER:                |                                    |
| PRE NOMBRES:                                                                                     | FEC                                        | HA DE VOUCHER:             | 17/01/2011                         |
| http://www.pegasus.com.pe/inpe-le/login.xhtml<br>Adicionalmente le hemos enviado un email con su | is credenciales para que acceda y pueda de | scargar las notificaciones | s emitidas.                        |
|                                                                                                  |                                            |                            |                                    |

# CREDENCIALES DE ACCESO AL SISTEMA DE INTERMEDIACIÓN ELECTRÓNICA

#### REVISAR CORREO PERSONAL: CLICK PARA ACCEDER AL SISTEMA DE INTERMEDIACIÓN

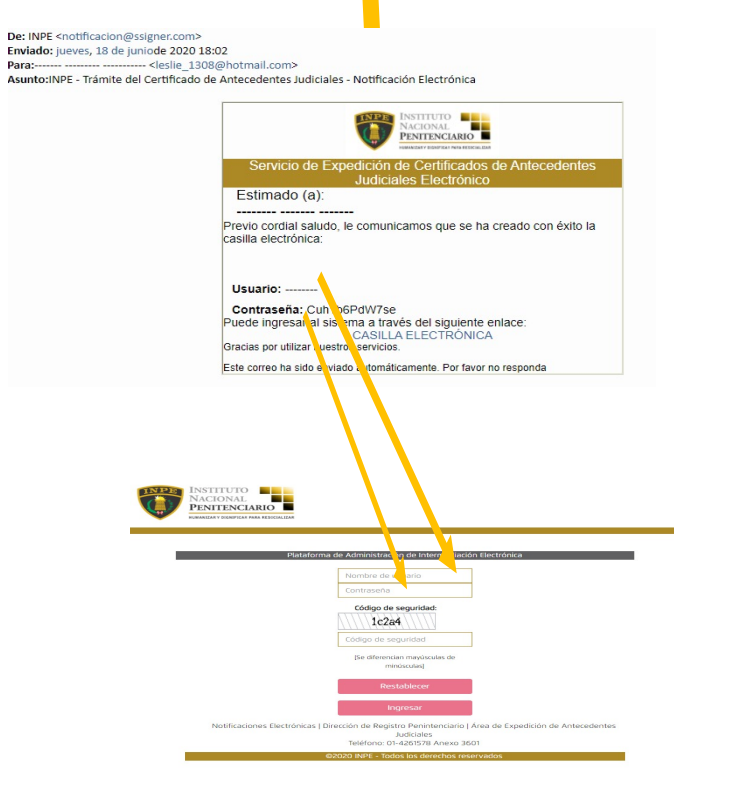

#### CLICK PARA VER LA NOTIFICACIÓN

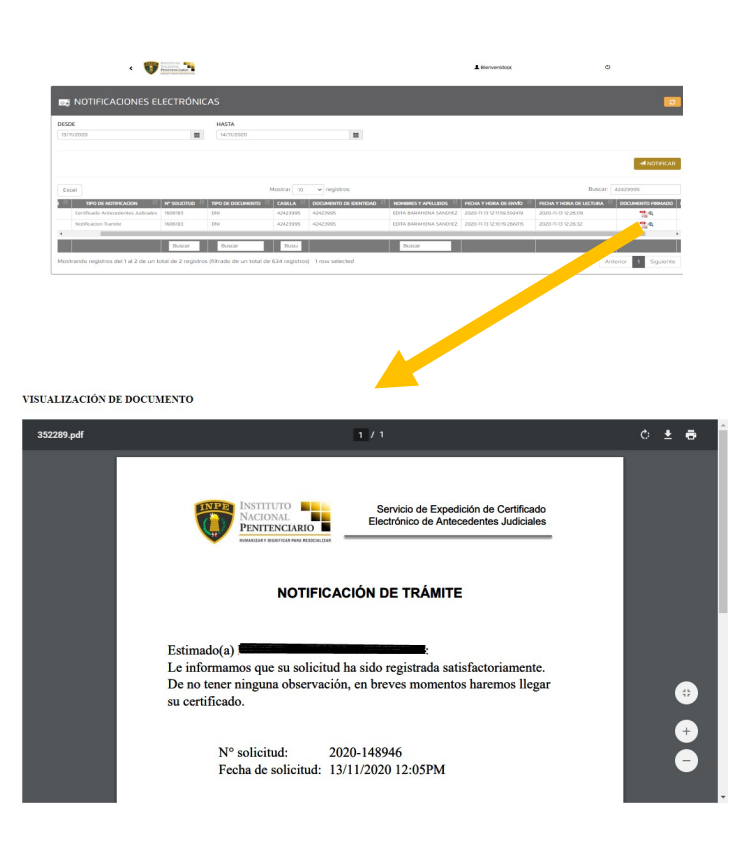

#### CLICK PARA VISUALIZAR, DESCARGAR E IMPRIMIR EL CERTIFICADO ELECTRÓNICO

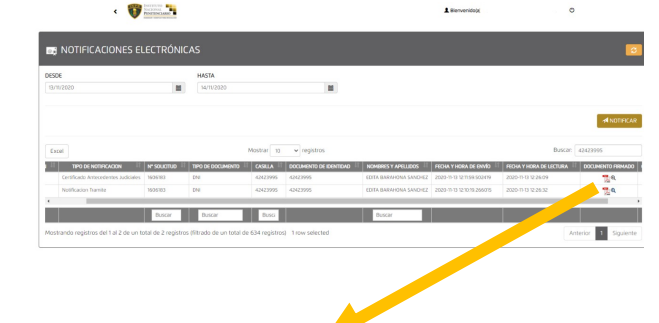

VISUALIZACIÓN DE DOCUMENTO

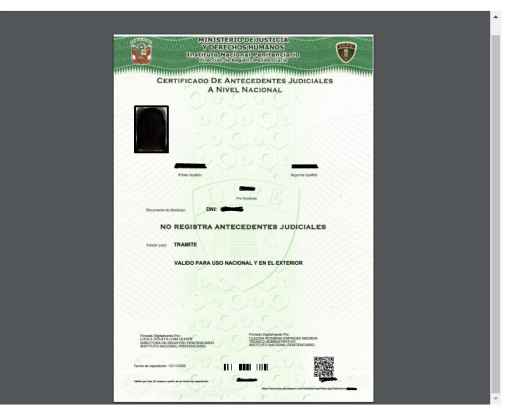

# VALIDACIÓN DE CERTIFICADO

# (12)

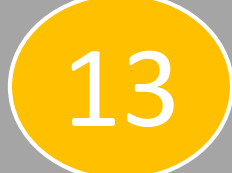

#### CLICK EN VALIDAR CERTIFICADO

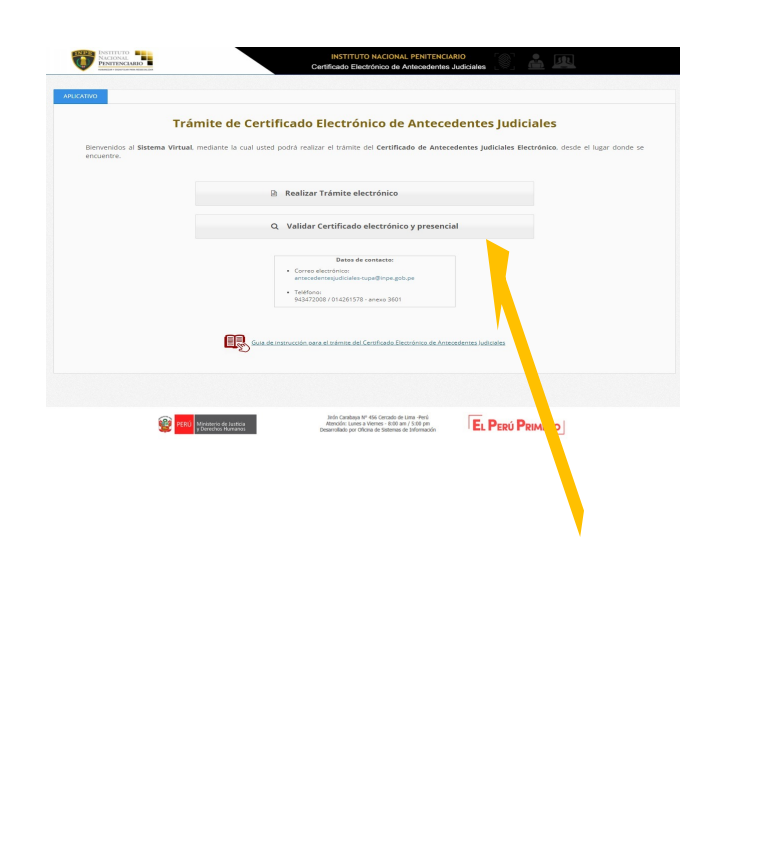

#### VALIDACIÓN DE CERTIFICADOS

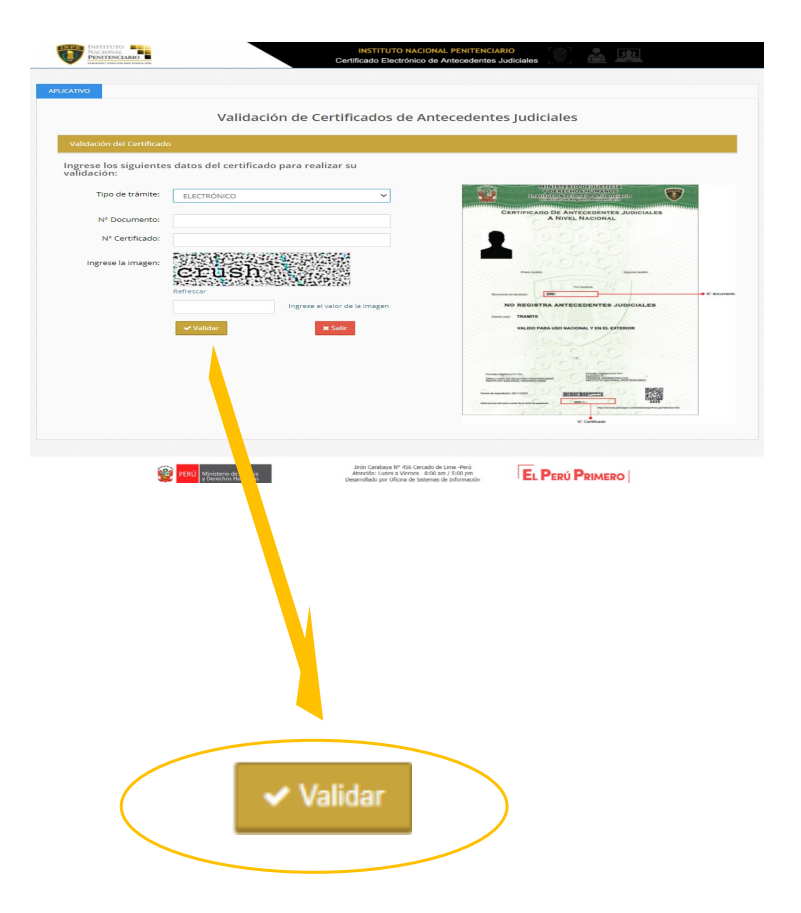

#### RESULTADO DE VALIDACIÓN DE CERTIFICADO

| Valida                                      | ación de Certificados de Antecedentes Judiciales                                          |
|---------------------------------------------|-------------------------------------------------------------------------------------------|
| Resultado de la validación                  |                                                                                           |
| Tipo trámite:                               | N° Certificado:                                                                           |
| Tipo documento:                             | N° documento:                                                                             |
| Primer Apellido:                            | Segundo Apellido:                                                                         |
| Nombres:                                    |                                                                                           |
| EL CERTIFICADO ES VÁLIDO Y NO PRESENTA ANTE | ECEDENTES JUDICIALES. TIENE VIGENCIA DE 03 MESES A PARTIR DE LA FECHA EMISIÓN 06/19/2020. |
|                                             |                                                                                           |
|                                             |                                                                                           |
|                                             |                                                                                           |
|                                             |                                                                                           |